## 電子書籍 Maruzen eBook Library 利用ガイド

## 教職員用

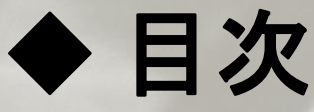

### ◆ Maruzen eBook Libraryのアクセス方法

- ① 大学のネットワークからアクセスする
- ② 大学の外からアクセスする

#### ◆ Maruzen eBook Libraryの使い方

- ① トップページ
- ② 一覧画面
- ③ 詳細画面
- ④ 閲覧画面

# ♦ Maruzen eBook Libraryを終了する ◆ 利用時の注意事項

### ◆ Maruzen eBook Libraryのアクセス方法

#### 使い方① 学内ネットワークからアクセスする

必要なもの

- ・学内パソコン
- ・学内wi-fiに接続したスマートフォン、タブレット

上記のどちらかで https://elib.maruzen.co.jp/ にアクセス ※図書館ホームページにもリンクがあります。 図書館ホームページからのアクセスは直接一覧画面に移動します。

#### 使い方② 学外ネットワークからアクセスする

学外からのアクセスは学内ネットワークからアカウントを作成 することで学内と同様に利用できます。 アカウントの作成方法は <u>リモートアクセスのご案内</u>を 参照してください。

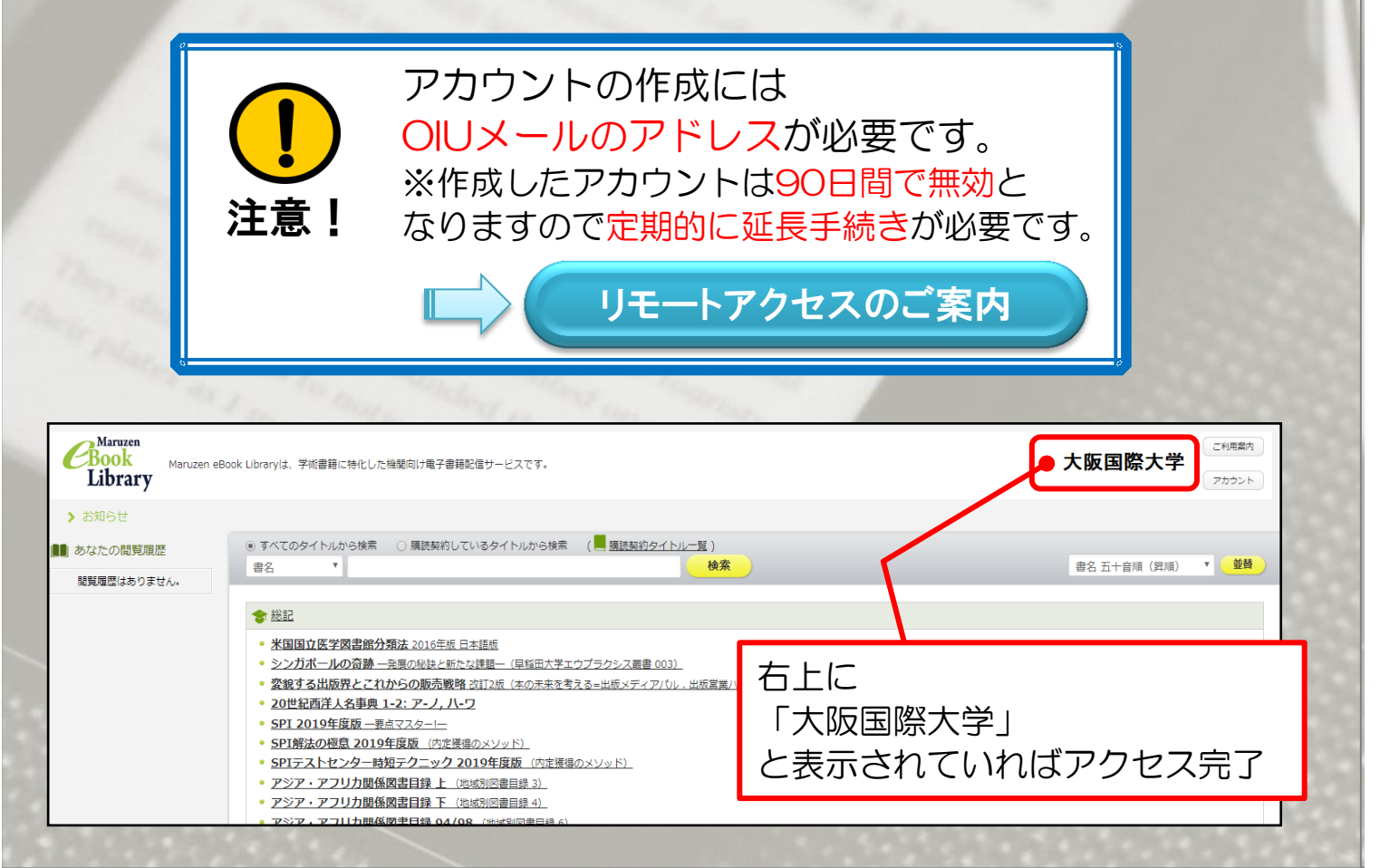

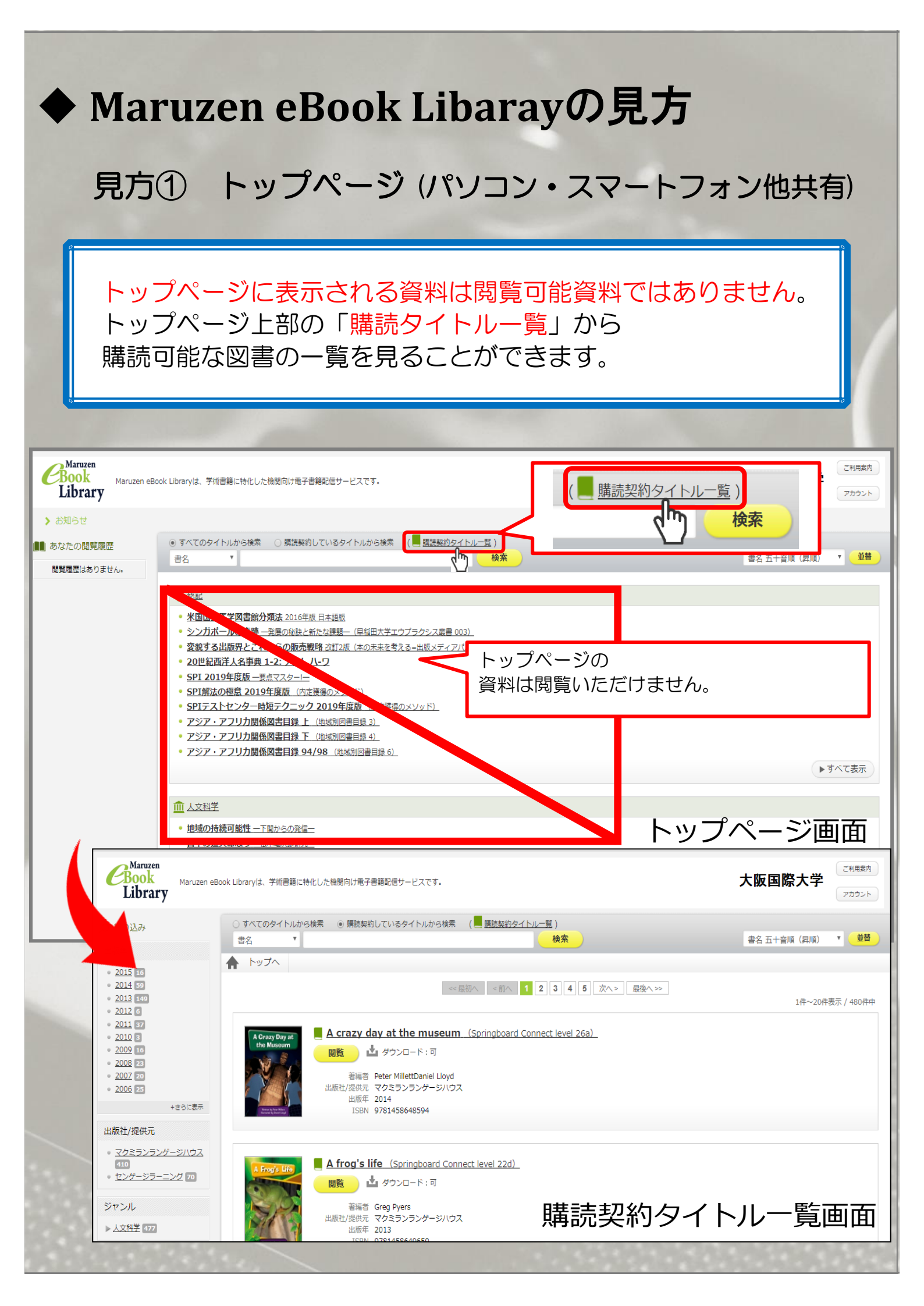

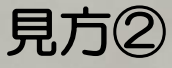

#### 見方② 一覧画面 (パソコン・スマートフォン他共有)

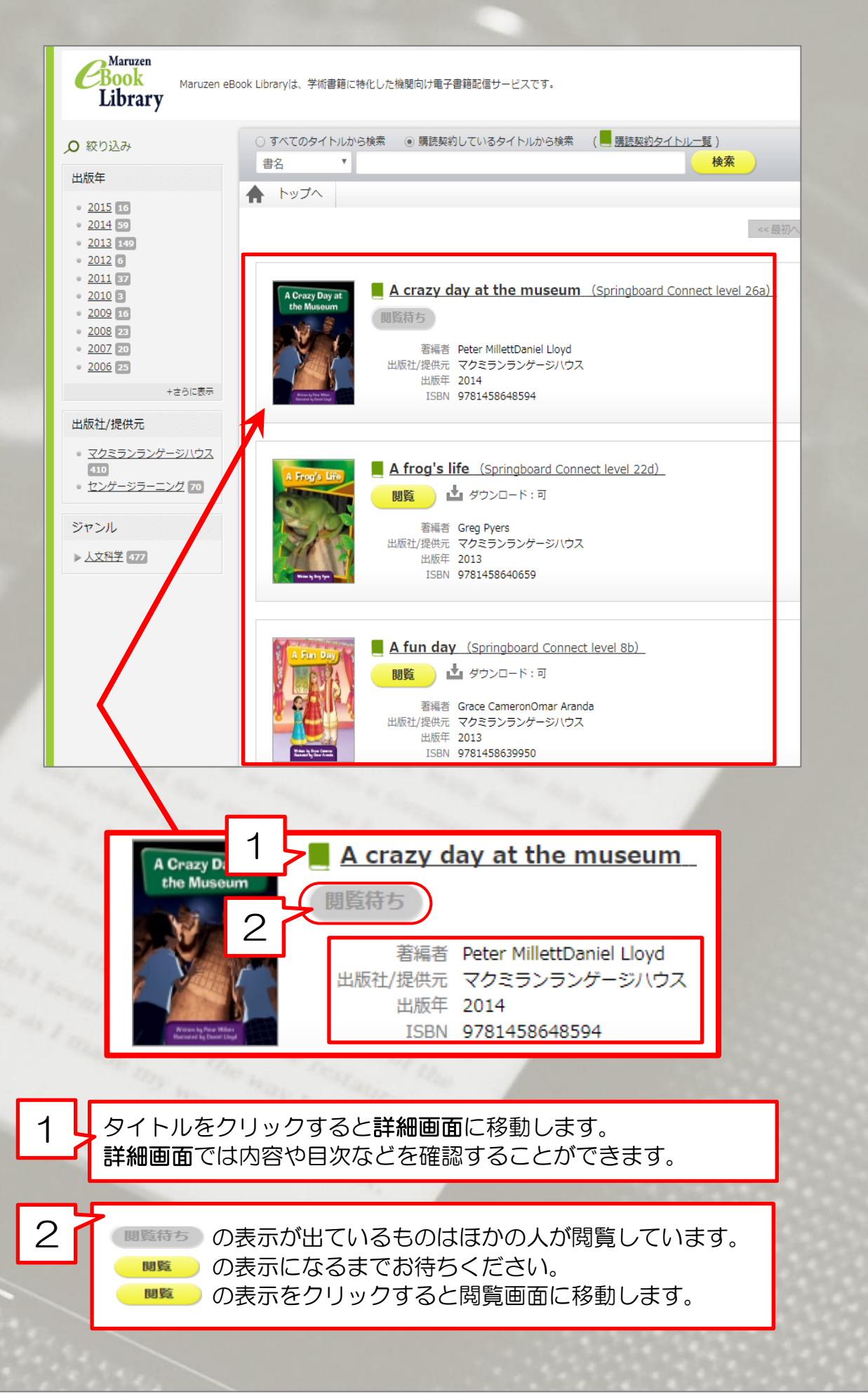

#### 見方③ 詳細画面 (パソコン・スマートフォン他共有)

- 一覧画面でタイトルをクリックすると詳細画面を 見ることができます。
- 詳細画面では図書の情報のほか、内容や目次一覧を 見ることができます。

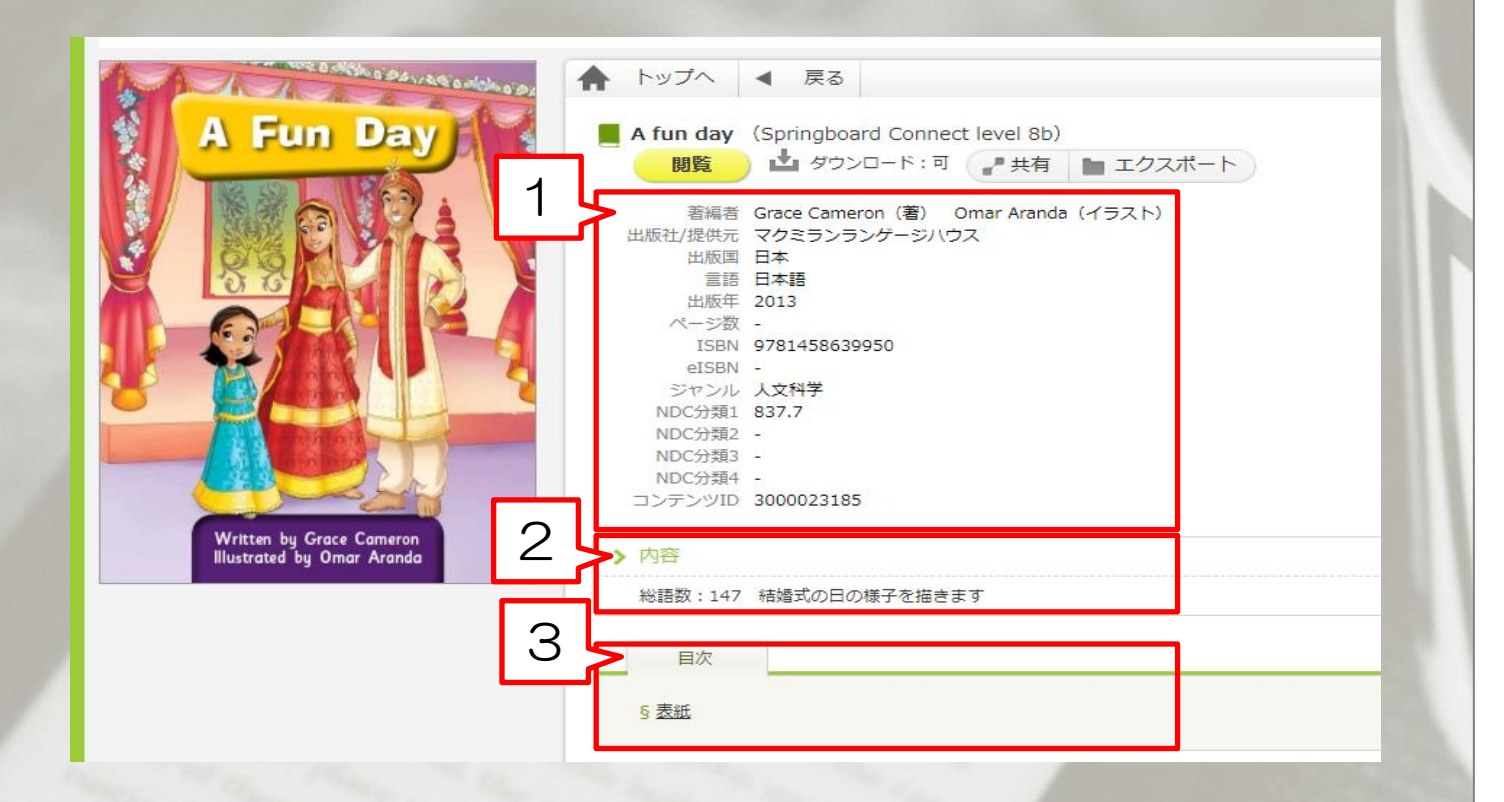

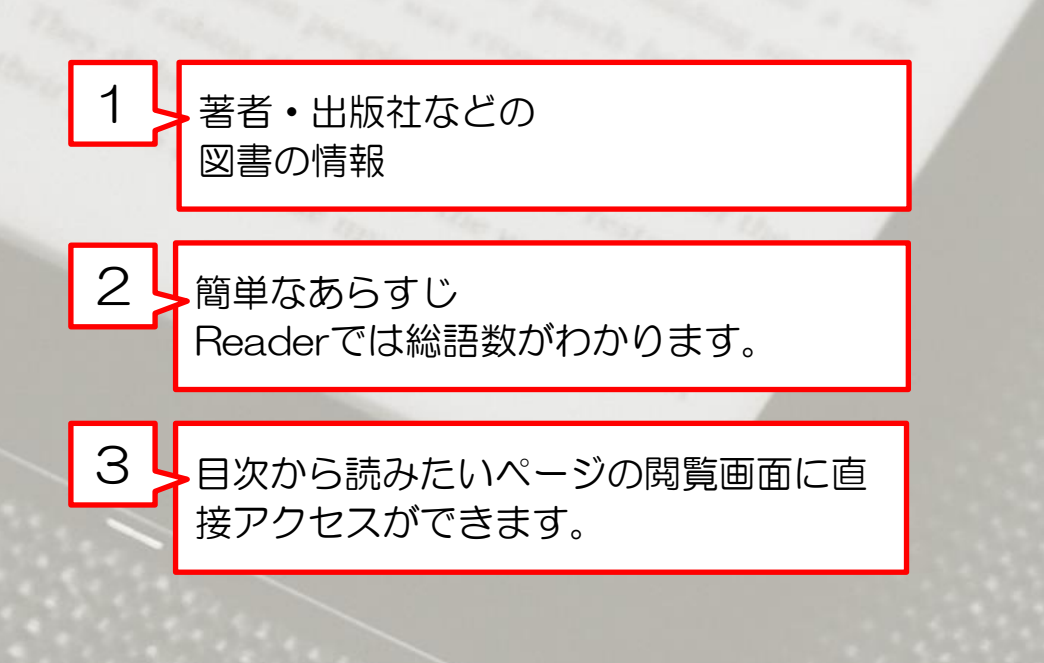

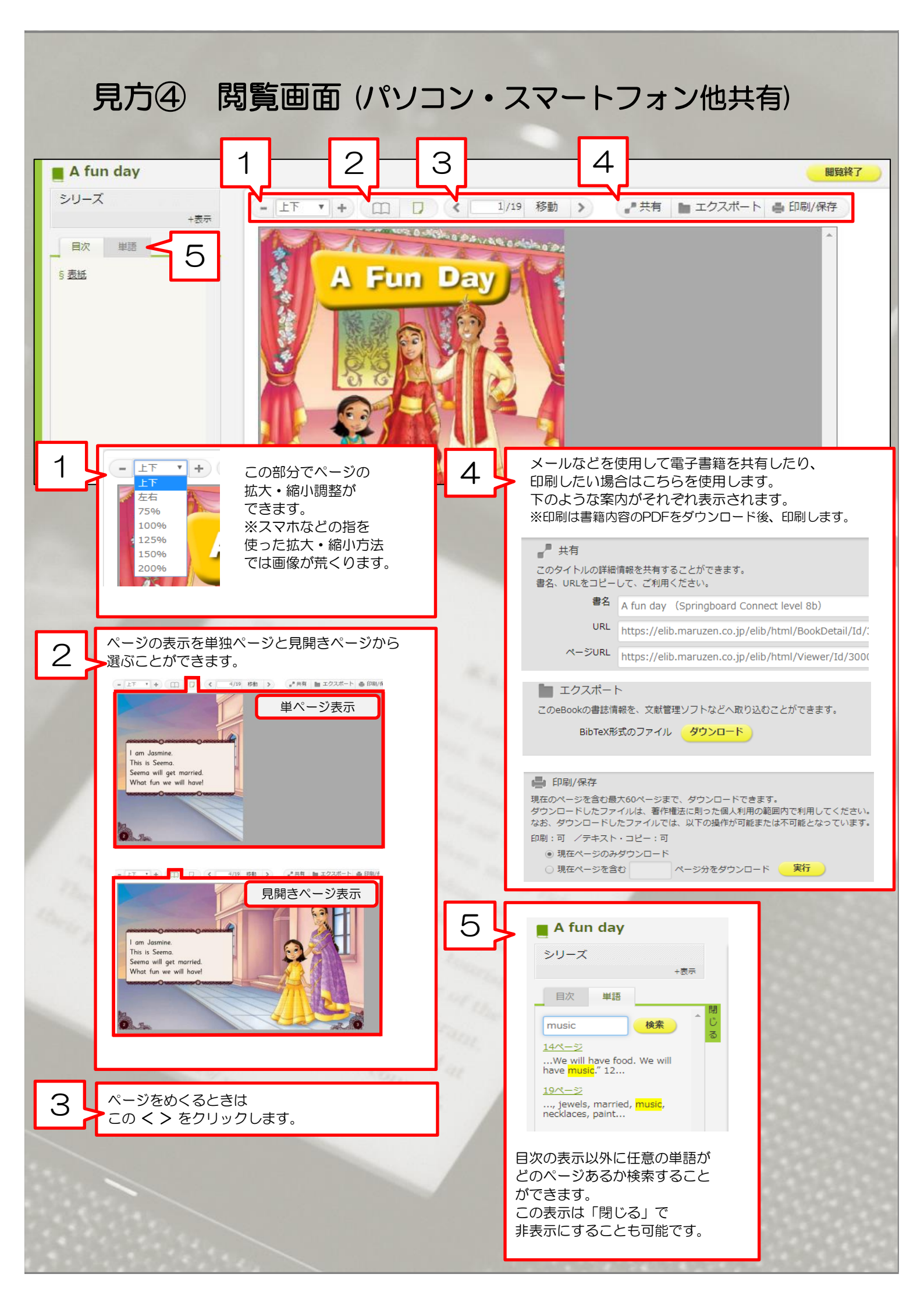

## Maruzen eBook Libraryを終了する

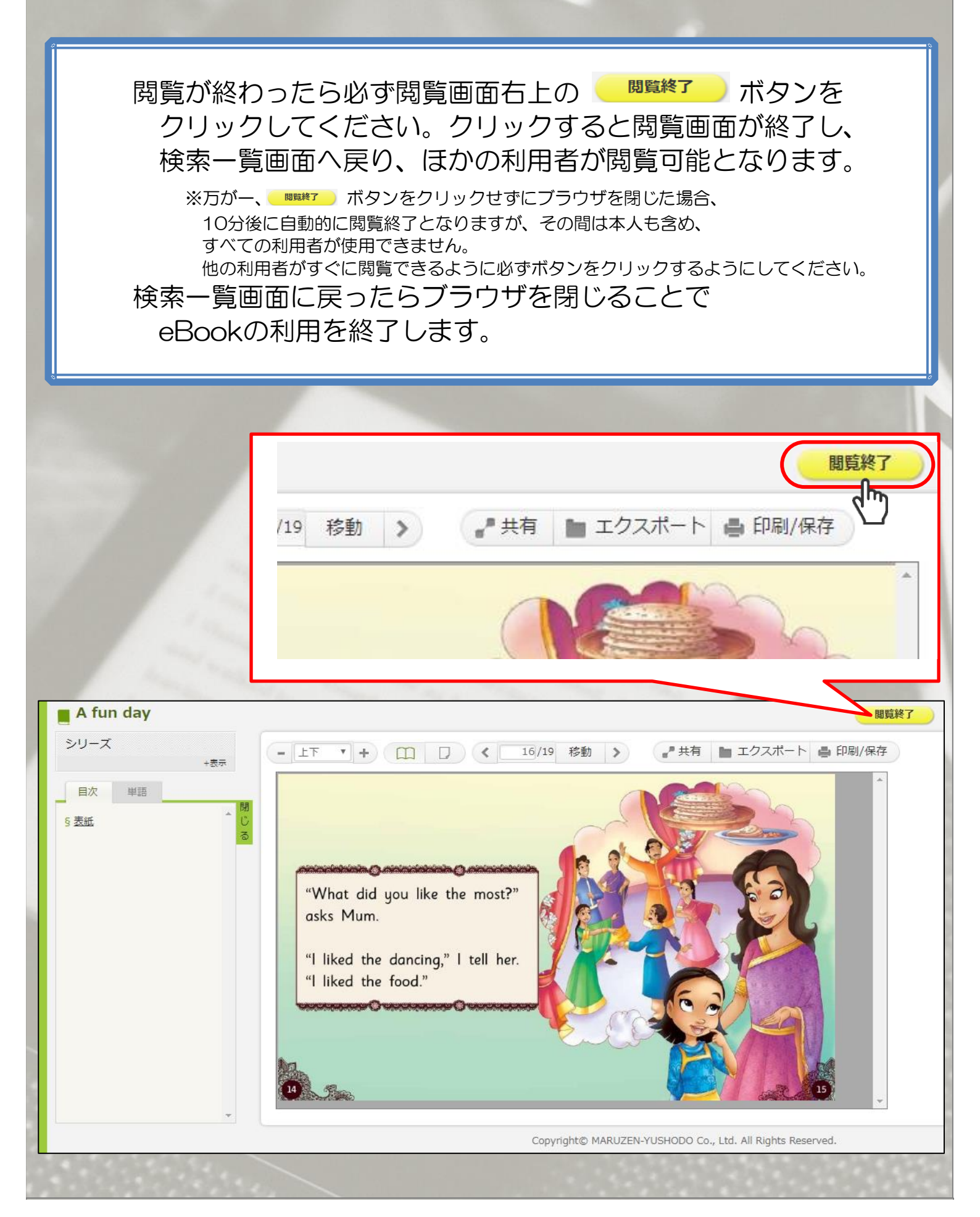

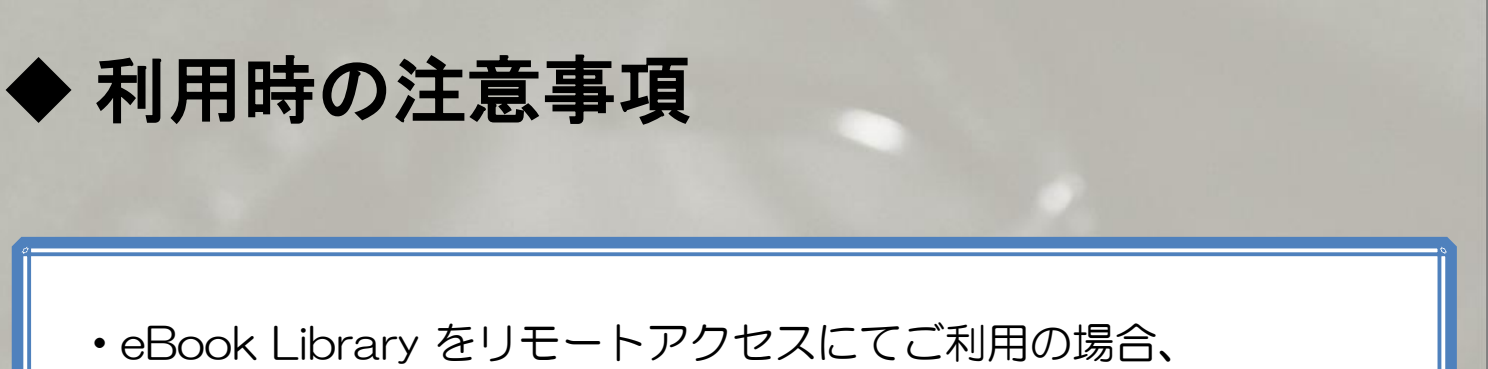

スマートフォン・タブレットなどの通信にかかる費用は 個人のご負担となります。

2017年9月現在、閲覧可能資料はすべて同時に1アクセスです。
複数人による同時アクセスはできません。
授業等のご活用にはダウンロード・印刷サービスを
ご利用ください。

 ・本サービスにある書籍のダウンロード並びに印刷サービスは 個人利用を目的としたものです。
授業でご活用いただく際は印刷物の配布はご遠慮いただき、
必ず学生自身がダウンロード・印刷を行うようご指導ください。

> その他ご質問・お問い合わせ等がございましたら 図書館までお問い合わせください。